# App Training 2

App Training 2 Topics Schedule a Job(Sales Call)

Open a form(Site Survey)

Adjustments to pricing

Customize quote PDF for your customer

Add additional quotes to the open sales call

Build a SZ Ductless system

Navigation menu – User Default Settings

## Schedule a Job

- Why?
- Easy workflow; arrive on the call, open a site survey, build the quote, email to the customer and complete the call all from your schedule
- Customer Information will prepopulate in the quote and site surveys
- Save time! Eliminate unnecessary typing during the sales call

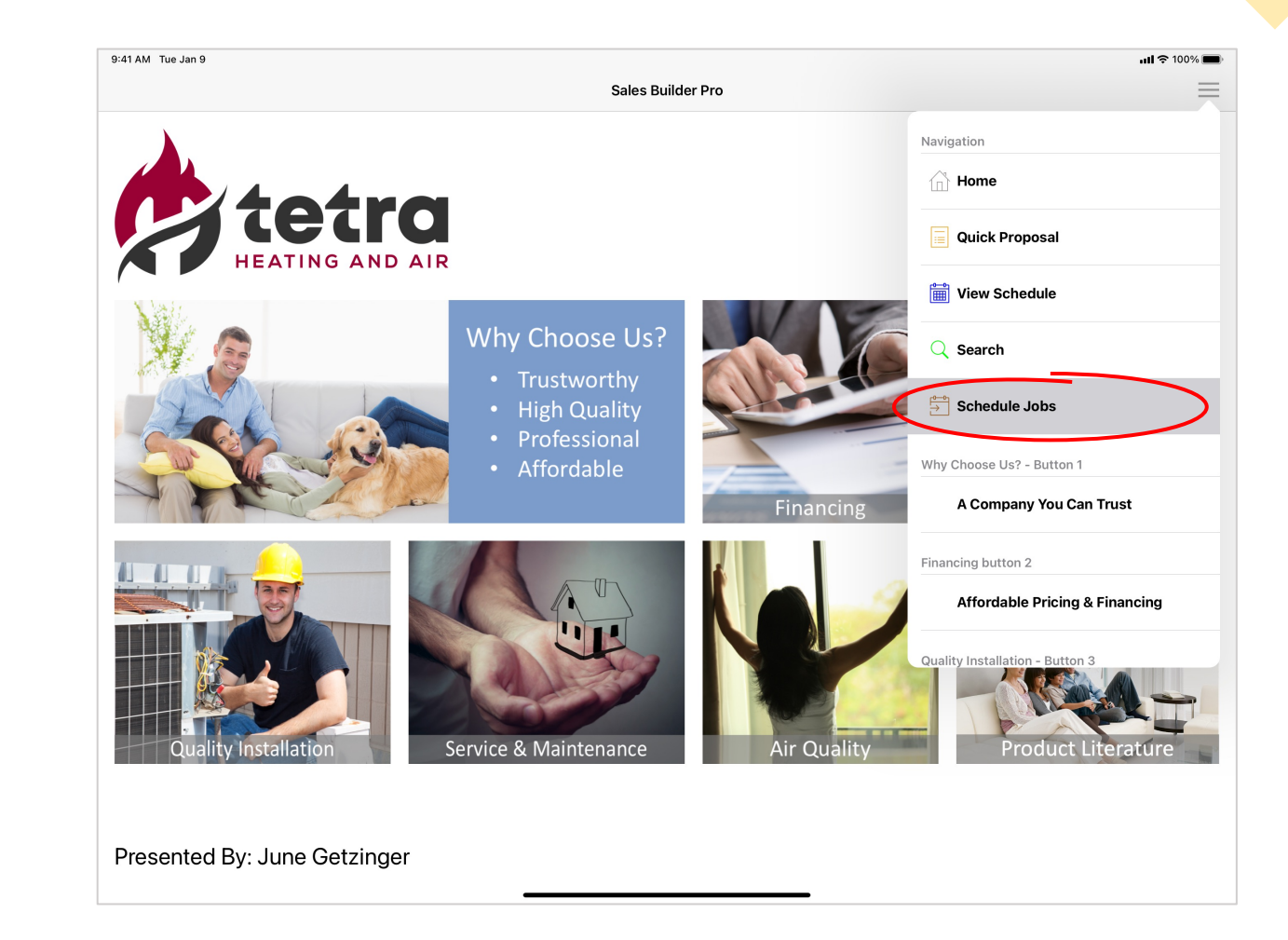

# Search and Select existing customer or "+" add a new customer

Enter Customer Name or # --->

Touch Go

| < Back                            | Search Customers                                  |   | +                                                |   |
|-----------------------------------|---------------------------------------------------|---|--------------------------------------------------|---|
| Search Customers                  | On This Device<br>Select a customer to view jobs. |   | All Customers<br>Select a customer to view jobs. |   |
| Customer Name:                    | AI<br>Customer #: 0                               | > | AI<br>Customer #: 0                              | > |
| Include Results from Cloud Search | App Training<br>Customer #: 0                     | > | App Training<br>Customer #: 0                    | > |
| Go                                | Brandywine<br>Customer #: 0                       | > | Brandywine<br>Customer #: 0                      | > |
|                                   | MATERIALS DEFAULT 2<br>Customer #: 0              | > | Commission And Credit Card Fee<br>Customer #: 0  | > |
|                                   | Required<br>Customer #: 0                         | > | Dan Gable<br>Customer #: 0                       | > |
|                                   | Susan Homeowner<br>Customer #: 0                  | > | Frank Burns<br>Customer #: 0                     | > |
|                                   | Z<br>Customer #: 0                                | > | Fuel Co.<br>Customer #: 0                        | > |
|                                   | Z Test 2022<br>Customer #: 0                      | > | Fuel Company<br>Customer #: 0                    | > |
|                                   |                                                   |   | IMS Demo<br>Customer #: 0                        | > |
|                                   |                                                   |   | Jack Ryan<br>Customer #: 0                       | > |
|                                   |                                                   |   |                                                  |   |

----- "+" Add a new Customer

#### Enter the date and time

Job Info, Notes and Items are optional.

| 9:41 AM Tue Jan 9 |                        | ull 🗢 100% 🔳 |
|-------------------|------------------------|--------------|
| Cancel            | Add Job                | Save         |
| Customer          | Job Info               |              |
| Customer #:       | Job #:                 |              |
| 0                 |                        |              |
| Name:             | Trade Type:            |              |
| App Training      | HVAC                   |              |
|                   |                        |              |
| Date & Time       | Notes                  |              |
| Scheduled Date:   | Call before arriving   |              |
| 7/20/2022         |                        |              |
| Start Time:       | ltomo to Queto         |              |
| 3:00 PM           | items to Quote         | _            |
| End Time:         | AC Change Out          |              |
| 4:00 PM           | Full System Change Out |              |
|                   | IAQ                    |              |
|                   |                        |              |
|                   |                        |              |
|                   |                        |              |
|                   |                        |              |
|                   |                        |              |
|                   |                        |              |
|                   |                        |              |
|                   |                        |              |
|                   |                        |              |
|                   |                        |              |
|                   |                        | • Y          |
|                   |                        |              |

## Attach a Site Survey (Open Form)

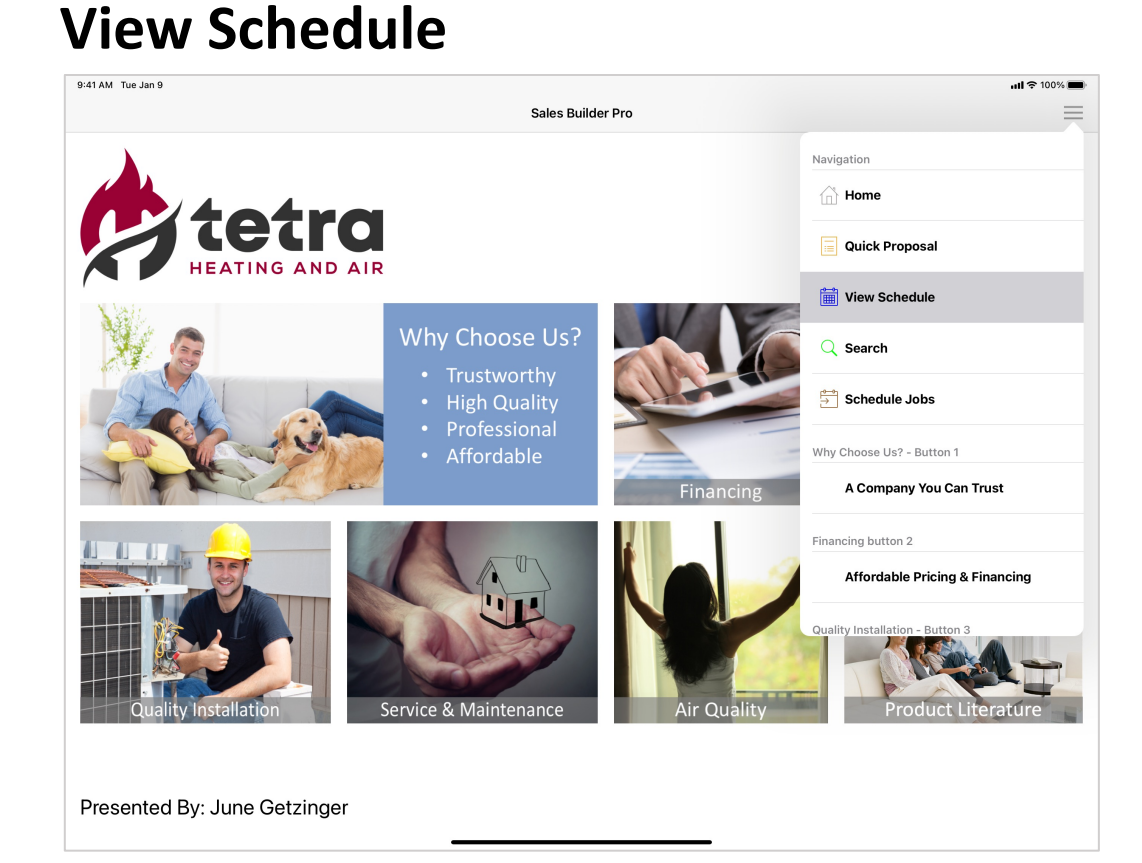

## Accept and Arrive at the Assigned job Open Form

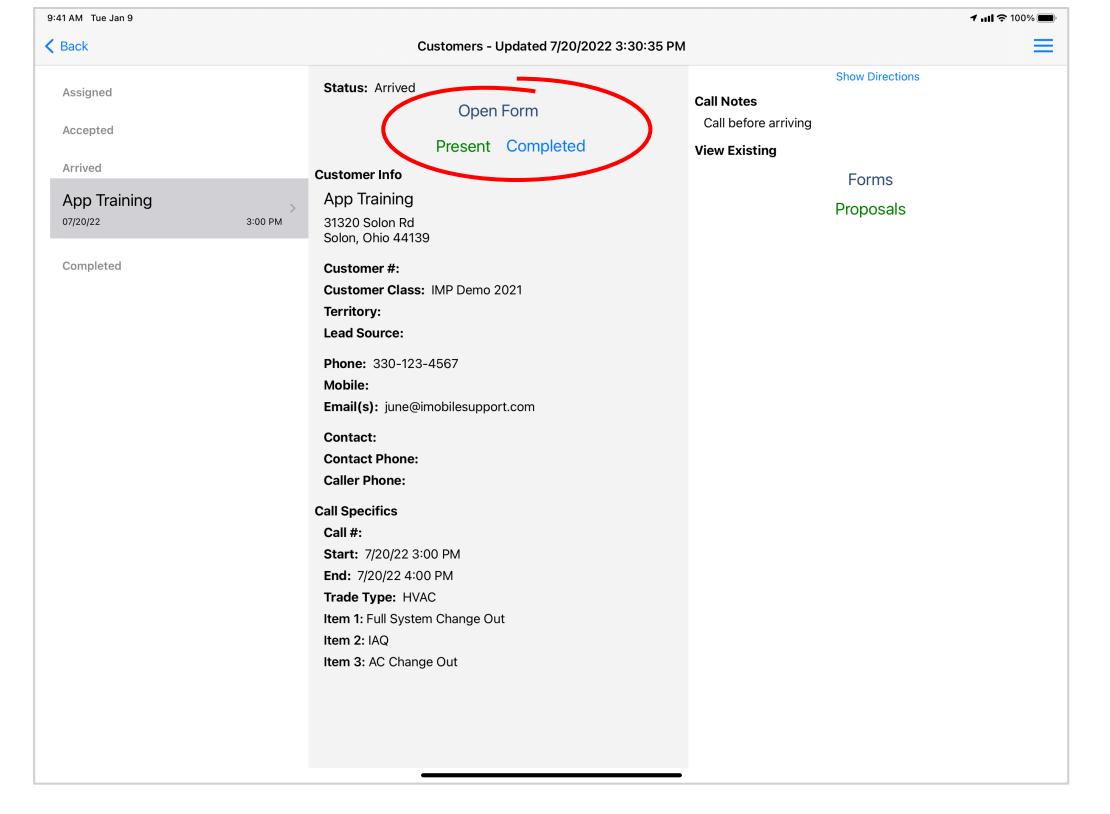

## Complete the Form

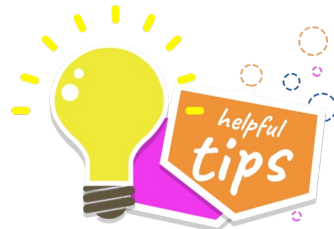

Open Form button is only available when you are arrived on the job. Make Open Form part of your workflow so that you can revise the form at a future date.

| 9:41 AM Tue Jan 9                                    |                                              |
|------------------------------------------------------|----------------------------------------------|
| Sit                                                  | ite Survey - Unitary v2.0 Close              |
| Customer                                             | 🗎 View 📋 Action                              |
| Customer #: 0                                        | Date                                         |
| Name: App Training                                   | 07/20/2022 3:34:25 PM                        |
| Phone: 330-123-4567 Mobile:                          | Queterror lafe                               |
| Email(s):                                            | Customer Info                                |
| june@imobilesupport.com                              | Source:                                      |
| Job Address                                          | Billing Address Same as Job Address          |
| Line 1: 31320 Solon Rd                               | Line 1: 31320 Solon Rd                       |
| Line 2:                                              | Line 2:                                      |
| City: Solon                                          | City: Solon                                  |
| State: Ohio Zip: 44139                               | State: Ohio Zip: 44139                       |
| Street View of Job Location                          |                                              |
| Model Number                                         | Location notes                               |
|                                                      |                                              |
| Location photo                                       |                                              |
|                                                      |                                              |
| Evisting Outsloog Unit To Do Domousd/Doubloood       |                                              |
| Existing Outdoor Unit - To Be Removed/Replaced       | Photo of existing Outdoor Unit and nameplate |
| <pre></pre> <pre></pre>                              |                                              |
| Existing Outdoor Unit type (AC, HP or Packaged Unit) |                                              |
| <select></select>                                    | Existing Outdoor Unit notes                  |
| ·                                                    |                                              |

Close to return to schedule

# Pricing Adjustments

#### **Present** to return to homescreen

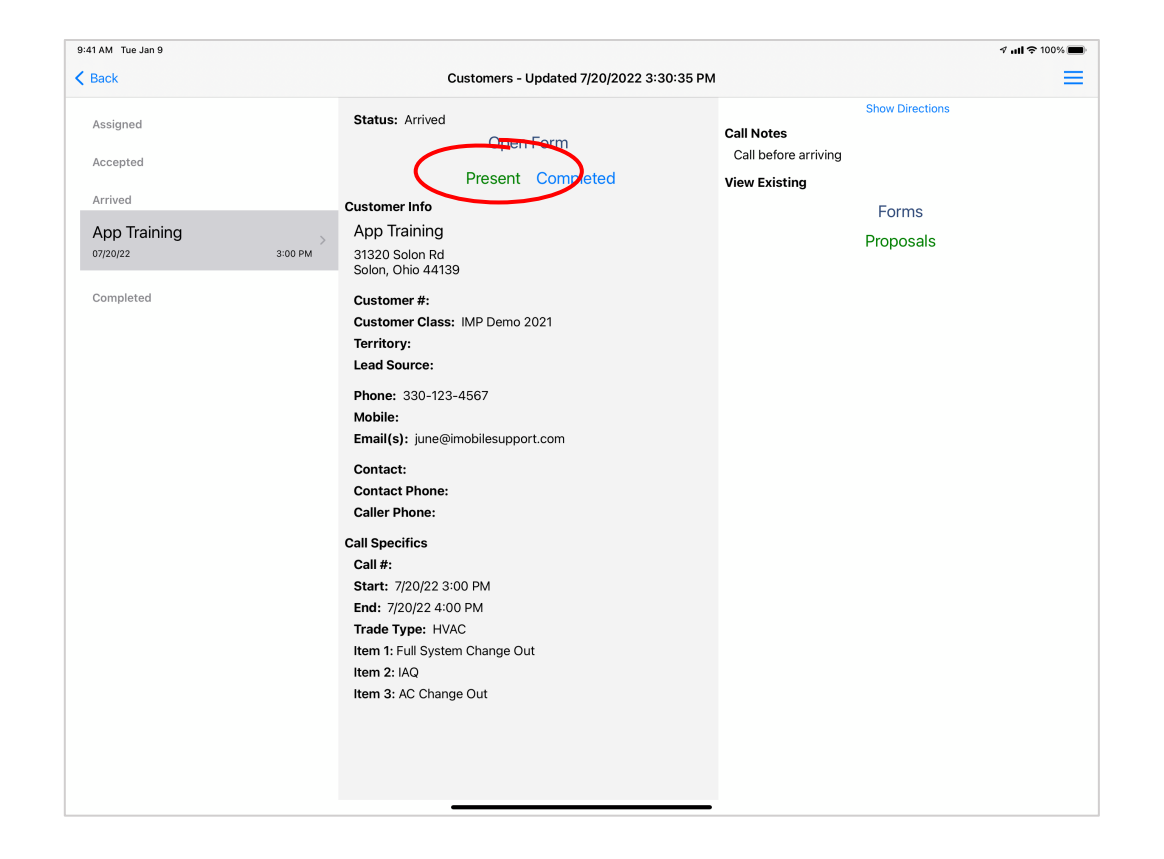

#### Touch customer name to open quote

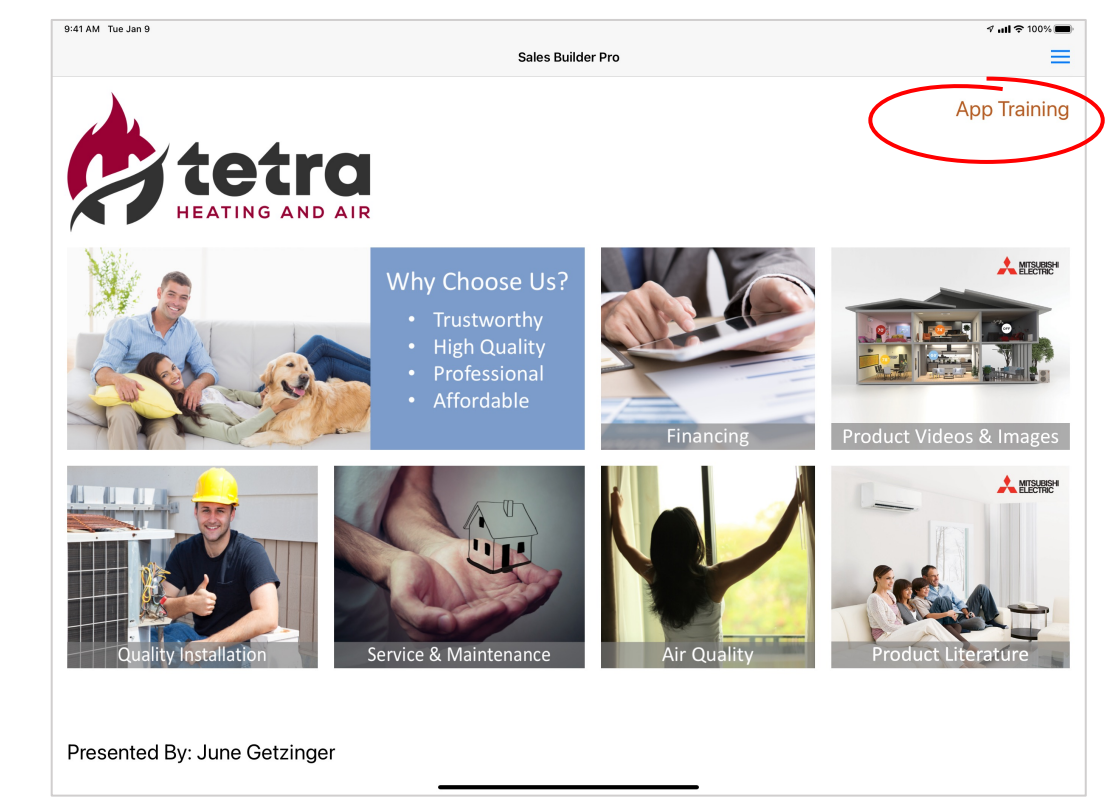

# Adjust Pricing

Option Tab: Discount, Pricing Adjustment, Install Button

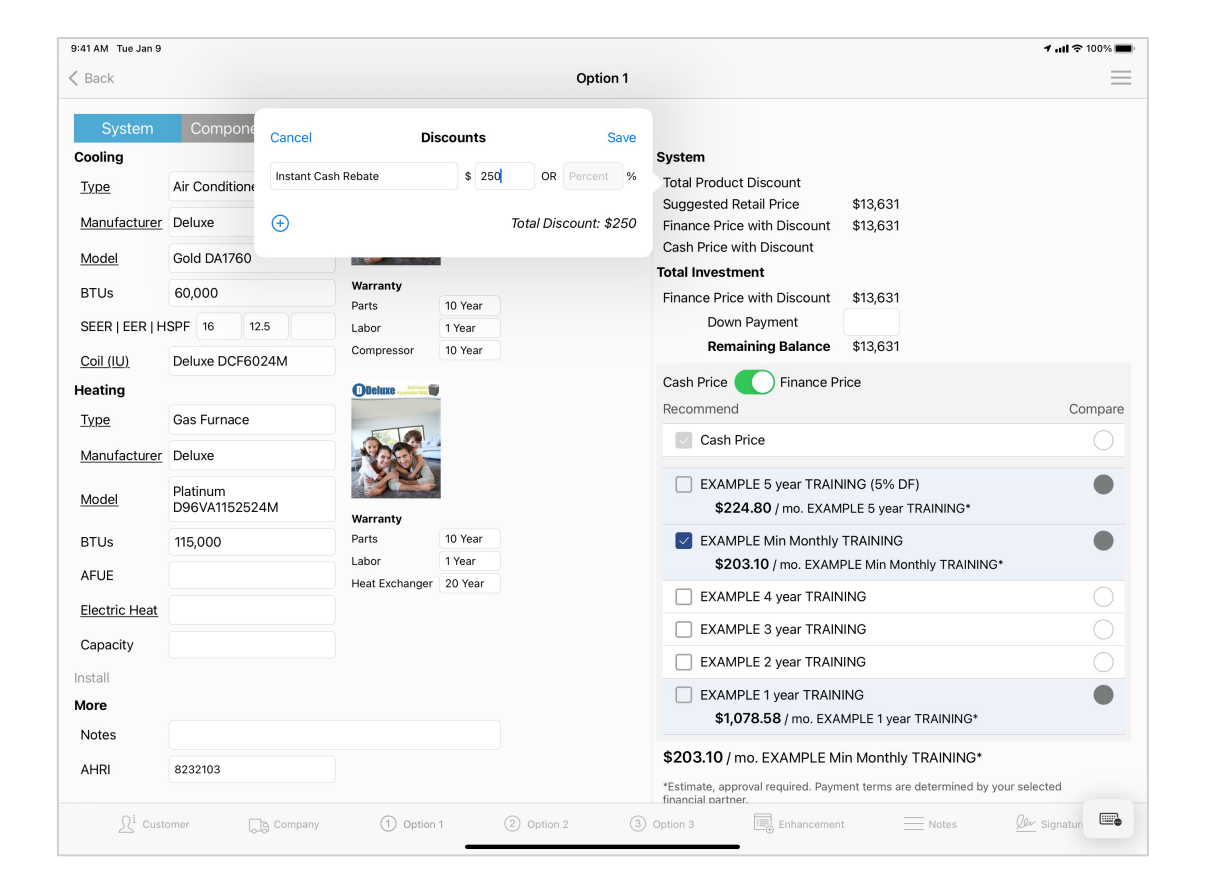

#### Add-On (Services) and Material Tabs

| 47 AM Thu Jul 21          |          |                                             | 🕈 😤 Not Charging 🖿    |
|---------------------------|----------|---------------------------------------------|-----------------------|
| Schedule                  | Enhand   | zement                                      | =                     |
| Accessory Add-On Material |          |                                             |                       |
| Misc                      |          |                                             |                       |
| Option                    | Price    | Option                                      | Price                 |
| Return air filter box     | 0        | Chimney liner                               |                       |
| 1 inch filter rack        | 0        | Flue pipe                                   |                       |
| Low voltage wiring        | 0        | PVC air intake/exhaust                      |                       |
| Drain pan                 |          | Outdoor pad                                 |                       |
| PVC drain                 |          | C Line set                                  | ft.:                  |
| Condensate pump           |          | Electric wiring whip                        |                       |
|                           |          | RX-11 flush                                 |                       |
| $\oplus$                  |          | Subtotal (Opt 1): \$0 Subtotal (Opt 2): \$0 | Subtotal (Opt 3): \$0 |
|                           |          |                                             |                       |
|                           |          |                                             |                       |
|                           |          |                                             |                       |
|                           |          |                                             |                       |
|                           |          |                                             |                       |
| 요. Company ① Option 1 ②   | Option 2 | (3) Option 3 Enhancement Notes              | <u>Ø</u>              |

# Option Tab Adjustments to Price

#### 1. Install button

- Overall Job Costs
- Install Manager Labor and Materials
- 2. Total Product Discount
- 3. Suggested Retail Price

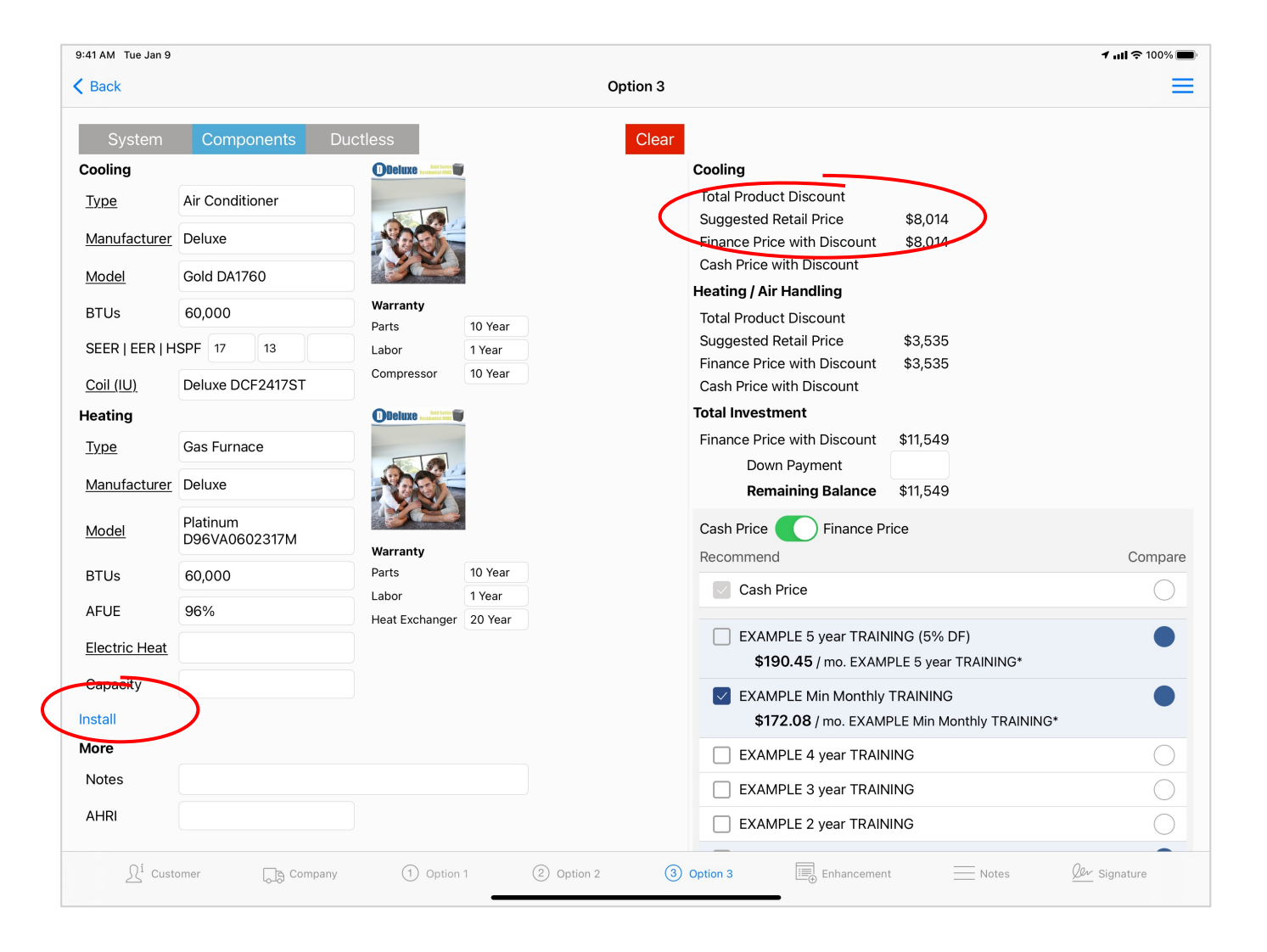

## Install button: Overall Job Costs, Install Kits and Labor Options

|                        | 10:26 AM Thu Jul 21 |          |                                            |                         | A        |
|------------------------|---------------------|----------|--------------------------------------------|-------------------------|----------|
|                        | Cancel              |          | Install                                    |                         | Save     |
|                        | 1 Day 4% Ris        | sk 🚺     |                                            |                         |          |
|                        | Overall Job         |          |                                            |                         |          |
| Touch "+" to display   | Permit              | 125 each | HVAC Permit \$                             | i                       | \$125.00 |
| additional items       |                     |          |                                            |                         |          |
|                        | Gold DA1760         |          |                                            |                         |          |
|                        | Labor               | 4 hours  | Standard Labor                             | i                       | \$666.68 |
|                        | Install Kit         | 1 each   | Standard Install Kit                       |                         | \$88.33  |
|                        | Electrical Whip     | 1 each   | 6 foot Electrical Whip                     | (i)                     | \$21.20  |
|                        | Disconnect<br>Box   | 1 each   | Condenser Disconnect                       | (i)                     | \$35.33  |
| Touch in text hox to   | Lineset             | 1 each   | Lineset (Pre-Cut 010 ft.)                  | Outdoor Pad 30 x 30 x 3 | ~        |
|                        | Quitdoor Pad        | 1 each   |                                            | Outdoor Pad 36 x 36 x 3 |          |
| display other items in |                     |          |                                            | Outdoor Pad 48 x 36 x 3 |          |
| the category           |                     |          | $\begin{pmatrix} & & \\ & & \end{pmatrix}$ | Outdoor Pad 48 x 48 x 3 |          |
| the category           | Deluxe DCF6024M     | I        |                                            |                         |          |
|                        | Labor               | 1 hours  | 1 hr                                       | i                       | \$181.82 |
|                        | <b>(</b> +)         |          |                                            |                         |          |
|                        |                     |          |                                            | _                       |          |

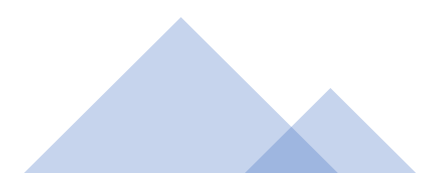

# Discount and Hidden Pricing Adjustment

#### 9:41 AM Tue Jan 9 1 ull 😤 100% 🔳 K Back Option 1 Cance Discounts Save Cooling Instant Cash Rebate \$ 250 OR Percent % Total Product iscount Air Conditione Type \$13,631 Sugges d Retail 🖡 Manufacturer Deluxe Total Discount: \$250 \$13,631 Finance Prie th Discount Cash Pric Discount Model Gold DA1760 Total I Warranty BTUs 60,000 Finan Discount \$13,631 10 Year Parts SEER | EER | HSPF 16 12.5 Labor 1 Year Remaining Balance \$13,631 10 Yea Compresso Deluxe DCF6024M Coil (IU) Cash Price Finance Price Heating Recommend Compare Type Gas Furnace Cash Price Manufacturer Deluxe EXAMPLE 5 year TRAINING (5% DF) Platinum Model D96VA1152524M \$224.80 / mo. EXAMPLE 5 year TRAINING\* Warranty EXAMPLE Min Monthly TRAINING Parts 10 Year BTUs 115,000 Labor 1 Year \$203.10 / mo. EXAMPLE Min Monthly TRAINING\* AFUE Heat Exchanger 20 Year EXAMPLE 4 year TRAINING Electric Heat EXAMPLE 3 year TRAINING Capacity EXAMPLE 2 year TRAINING Install EXAMPLE 1 year TRAINING More \$1,078.58 / mo. EXAMPLE 1 year TRAINING\* Notes \$203.10 / mo. EXAMPLE Min Monthly TRAINING\* AHRI 8232103 \*Estimate, approval required. Payment terms are determined by your selected 1 Option 1

#### **Touch Total Product Discount**

#### **Touch Suggested Retail**

| 9:41 AM Tue Jan 9            |                           |                   |            |            |                                                                                                    | 🕈 atl 🗢 100% 🔳 |
|------------------------------|---------------------------|-------------------|------------|------------|----------------------------------------------------------------------------------------------------|----------------|
| < Back                       |                           |                   |            | Option 1   |                                                                                                    | =              |
| System                       | Components Duc            | tless             |            | Clear      |                                                                                                    |                |
| Cooling                      | Cancel                    | Price /           | Adiustment | Save       | System                                                                                                    |                |
| Type                         | Air Conditione            | ivstem Price      | -,         | 125        | Total Product Discount \$250                                                                                          |                |
| Manufacturer                 | Deluxe                    | Custom Driss      |            |            | Finance view Discount \$13,381                                                                                        |                |
| Model                        | Gold DA1760               | System Price      |            |            | Cash Price h Discount                                                                                                 |                |
| BTUs                         | 60,000                    | Warranty<br>Parts | 10 Year    |            | Finar h Discount \$13,381                                                                                             |                |
| SEER   EER   H               | SPF 16 12.5               | Labor             | 1 Year     |            | ayment                                                                                                    |                |
| <u>Coil (IU)</u>             | Deluxe DCF6024M           | Compressor        | 10 Year    |            |                                                                                                    |                |
| Heating                      |                           | ODeluxe           |            |            | Cash Price Finance Price                                                                                              | 0              |
| Type                         | Gas Furnace               |                   |            |            | Recommend                                                                                                    | Compare        |
| Manufacturer                 | Deluxe                    | NOO-              |            |            |                                                                                                    |                |
| Model                        | Platinum<br>D96VA1152524M |                   |            |            | EXAMPLE 5 year TRAINING (5% DF)<br>\$220.63 / mo_EXAMPLE 5 year TRAINING*                                             |                |
|                              |                           | Warranty          | (10.14)    |            |                                                                                                    |                |
| BTUs                         | 115,000                   | Labor             | 1 Year     |            | EXAMPLE Min Monthly TRAINING                                                                                          | •              |
| AFUE                         |                           | Heat Exchanger    | 20 Year    |            |                                                                                                    |                |
| Electric Heat                |                           |                   |            |            |                                                                                                    |                |
| Capacity                     |                           |                   |            |            | EXAMPLE 3 year TRAINING                                                                                               |                |
| Install                      |                           |                   |            |            | EXAMPLE 2 year TRAINING                                                                                               |                |
| More                         |                           |                   |            |            | EXAMPLE 1 year TRAINING                                                                                               | •              |
| Notes                        |                           |                   |            |            |                                                                                                    |                |
| AHRI                         | 8232103                   |                   |            |            | \$199.38 / mo. EXAMPLE Min Monthly TRAINING*<br>*Estimate, approval required. Payment terms are determined by your se | alected        |
| $\underline{\Omega}^i$ Custo | omer 🕞 Company            | ① Option          | 1 ②        | Option 2 ③ | Option 3 🖳 Enhancement 🦳 Notes 🖉                                                                                      | 🦢 Signatun     |

#### Add-On Tab (Services)

|                                                                                                    |                                                     |                                                   | 🕫 🗢 Not Charging 🔳               | 10:47 AM Thu Jul 21   |
|----------------------------------------------------------------------------------------------------|-----------------------------------------------------|---------------------------------------------------|----------------------------------|-----------------------|
| Schedule                                                                                           | Enhancement                                         |                                                   |                                  | Schedule              |
| Accessory Add-On Material                                                                          |                                                     |                                                   |                                  | Accessory Add-On      |
| C                                                                                                  | Options Not Included in Equipme                     | ent Prices                                        |                                  |                       |
|                                                                                                    | Unit Price Total                                    |                                                   |                                  | Option                |
| ÷                                                                                                  |                                                     | Add-On (Option 1)<br>Service Agreement            | Price<br>\$394.00<br>\$107.00    | Return air filter box |
| (+)                                                                                                |                                                     | Total                                             | \$501.00                         | 1 inch filter rack    |
| Vater Heater                                                                                       |                                                     | Add-On (Option 2)                                 | Price                            | Low voltage wiring    |
| (+)                                                                                                |                                                     | Service Agreement<br>Total                        | \$390.00<br>\$390.00             | Drain pan             |
| Duct Work                                                                                          |                                                     | Add-On (Option 3)                                 | Price                            | PVC drain             |
| ⊕                                                                                                  |                                                     | Service Agreement<br>Electrical Services<br>Total | \$394.00<br>\$107.00<br>\$501.00 | Condensate pump       |
| 1         each         Additional electrical work (Hourly<br>Estimate) TRAINING           Subtotal | \$107.00 \$187.00<br>\$107.00<br>\$107.00<br>option |                                                   | х°                               | · 🔶                   |
| $\oplus$                                                                                           |                                                     |                                                   |                                  |                       |
| Viscellaneous                                                                                      |                                                     |                                                   |                                  |                       |
| ⊕ ◄ = = = =                                                                                        |                                                     |                                                   |                                  |                       |
|                                                                                                    |                                                     |                                                   |                                  |                       |

#### Material Tab

|                       | Miscollanoo |                                             |               |
|-----------------------|-------------|---------------------------------------------|---------------|
| Option                | Price       | Option                                      |               |
| Return air filter box | 0           | Chimney liner                               |               |
| 1 inch filter rack    | 0           | Flue pipe                                   |               |
| Low voltage wiring    | 0           | PVC air intake/exhaust                      |               |
| Drain pan             |             | Outdoor pad                                 |               |
| PVC drain             |             | C Line set                                  | ft.:          |
| Condensate pump       |             | Electric wiring whip                        |               |
|                       |             | RX-11 flush                                 |               |
| • • • • • • • • •     |             | Subtotal (Opt 1): \$0 Subtotal (Opt 2): \$0 | Subtotal (Opt |
|                       |             |                                             |               |
|                       |             |                                             |               |
|                       | - i         |                                             |               |
|                       |             |                                             |               |

Touch the "+" to add services and materials on the fly

## Customize the quote PDF for your customer

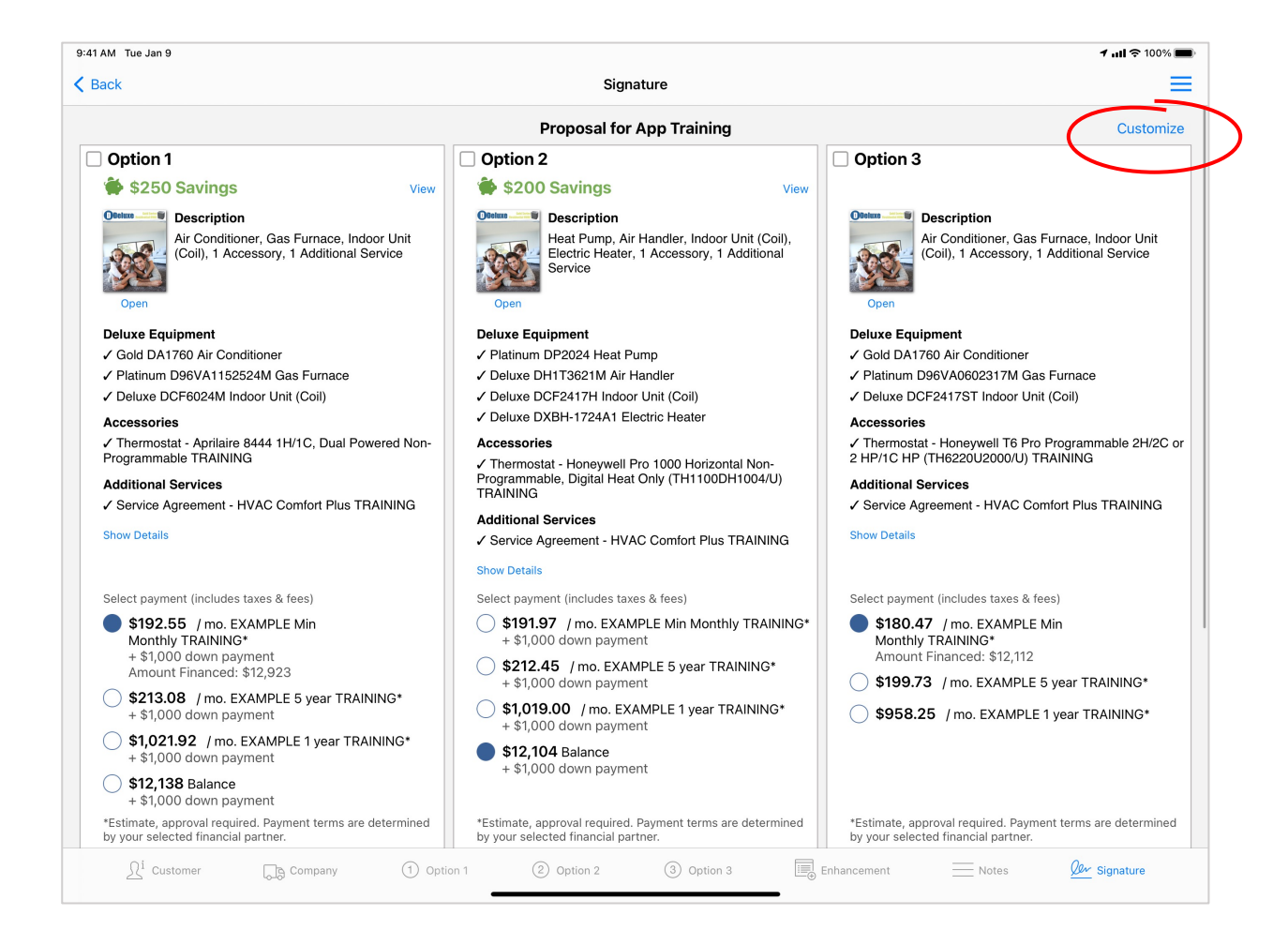

## **Customize Proposal**

#### **Proposal Name**

#### Option Name and Description

#### Recommended **Settings**:

Show Model Numbers "on" Show Line Item Equipment Discounts "on' Show Line Item Pricing "OFF"

Add/Remove Bullet Points

| 9:41 AM Tue Jan 9                                                                                                    |                                                                                                    |                                                                                                    |
|----------------------------------------------------------------------------------------------------|----------------------------------------------------------------------------------------------------|----------------------------------------------------------------------------------------------------|
| Cancel                                                                                                    | Customize Propo                                                                                                    | sal                                                                                                    |
| Proposal Name                                                                                                    |                                                                                                    |                                                                                                    |
| Proposal for App Training                                                                                                    |                                                                                                    |                                                                                                    |
| Option 1                                                                                                    | Option 2                                                                                                    | Option 3                                                                                                    |
| Name                                                                                                    | Name                                                                                                    | Name                                                                                                    |
| Downstairs                                                                                                    | Upstairs                                                                                                    | Downstairs                                                                                                    |
| Description                                                                                                    | Description                                                                                                    | Description                                                                                                    |
| Show Model Numbers<br>Show Line Item Equipment I ipme<br>Show Line Item Pricing ing<br>Why Choose Us?<br>Add/Remove Bullet Points nts<br>• Quality Installation. Our profess Main<br>technicians have years of installatio ig at<br>right the first time.<br>• Affordable Pricing & Financing Ianci<br>equipment will cut your utility bills. Cy bills<br>every budget. Our partnership with i<br>get you the lowest possible financinust. V<br>• Professional Service & Mainten of the | A Company You Can Trust. We are a locally ow<br>operated business that has been meeting the cor-<br>our community for years - let our nationally recog<br>brand equipment and air quality products meet yo<br>Quality Installation. Our professional, nationally<br>factory-trained technicians have years of installat<br>experience - we'll get your job done right the first<br>Professional Service & Maintenance. Our servi<br>maintenance programs keep your equipment runn<br>efficiency - to provide better comfort and healthie<br>lower your utility bills and help your equipment last<br>Affordable Pricing & Financing. We offer great<br>high-efficiency equipment will cut your utility bills.<br>programs can be tailored to meet every budget. | vined and<br>mfort needs of<br>nized name-<br>pur needs too.<br>certified and<br>ion and service ✓<br>time.<br>ice and<br>ning at peak<br>r air while we<br>st longer.<br>prices and our<br>Our financing ✓ |
| keep your equipment running at peak effi<br>healthier air while we lower your utility bil                                                                                                    | ciency - to provide better comfort and<br>s and help your equipment last longer.                                                                                                    |                                                                                                    |

\*Changes made here only apply to the open quote

## Add additional quotes to an open job

- Touch Customer Name
- Create New Estimate

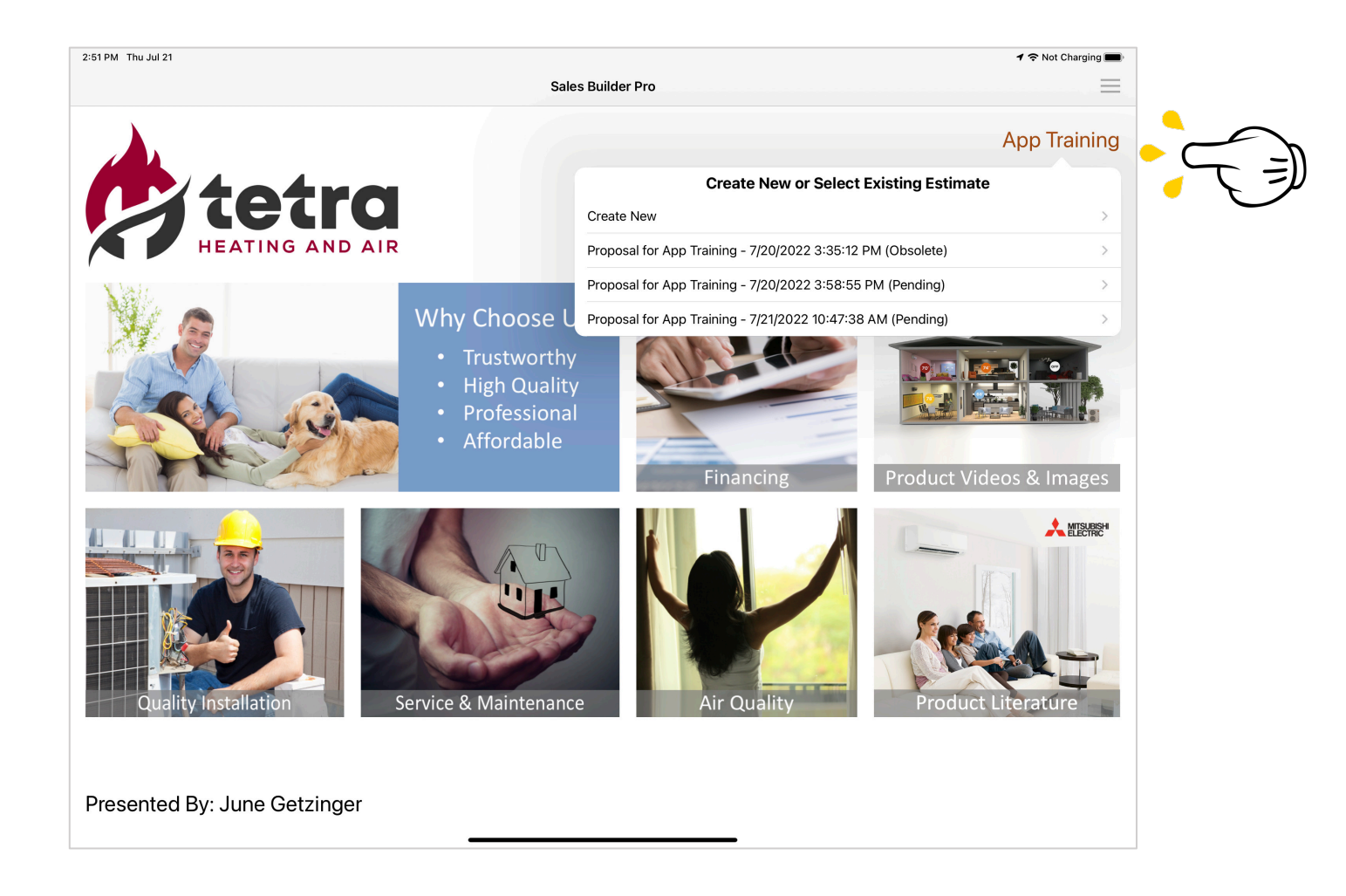

# Build a SZ Ductless System

## Enter Regional Specific **Design Criteria**

Select **ODU** first

Layout the system

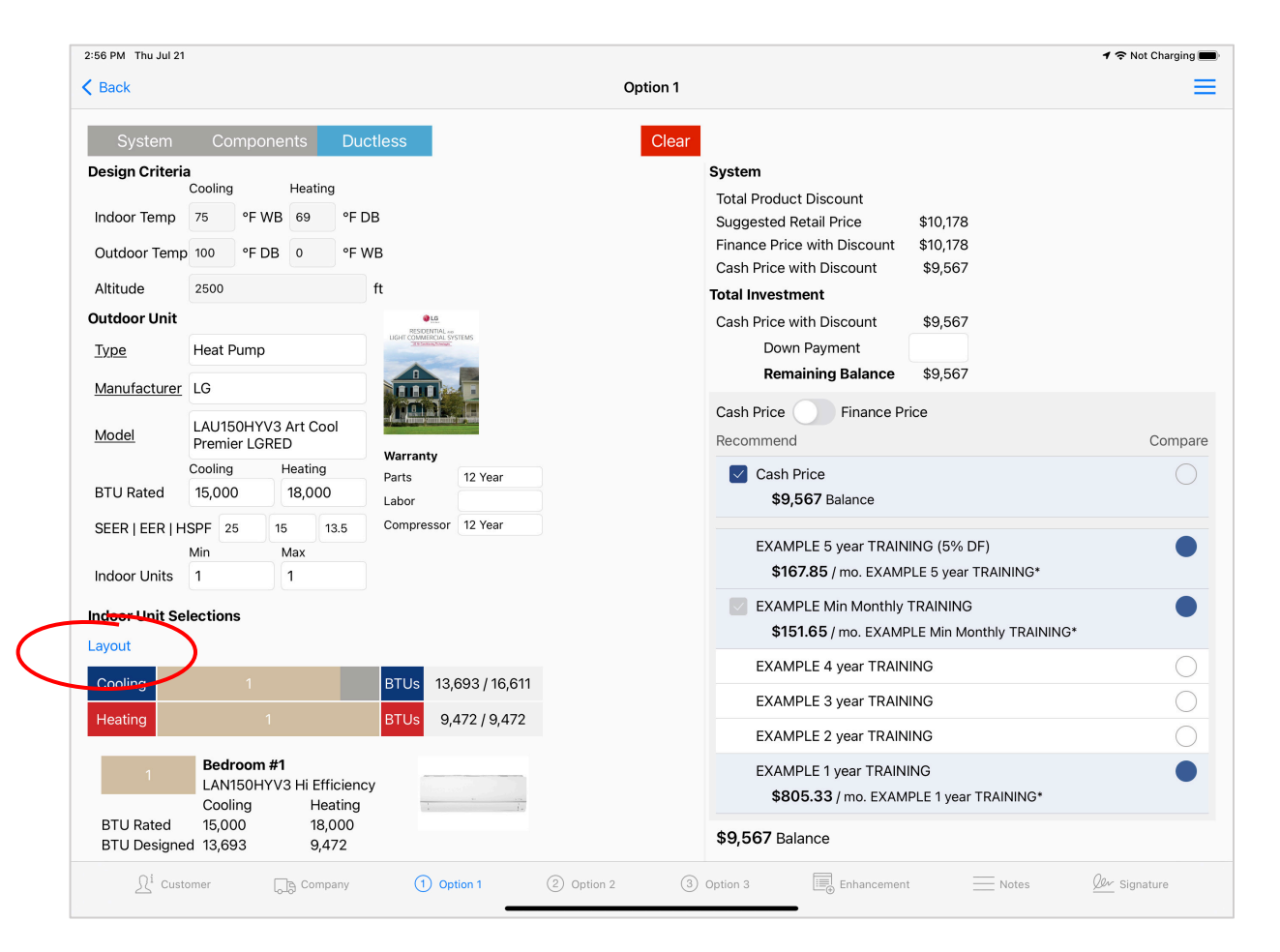

## System Layout

- Distance, height and bends are required fields.
- If equivalent distance is used, enter 0 for number of bends
- Distance values are used for system piping derates and lineset lengths
- Save to return to Option ductless tab

| Indoor | Unit Selections            |    |    |  |  |
|--------|----------------------------|----|----|--|--|
|        | Distance to Outdoor Unit:  | 15 | ft |  |  |
|        | Height Above Outdoor Unit: | 12 | ft |  |  |
|        | Height Below Outdoor Unit: |    | ft |  |  |
|        | Number of Bends: 0         |    |    |  |  |
|        |                            |    |    |  |  |
|        |                            |    |    |  |  |
|        |                            |    |    |  |  |
|        |                            |    |    |  |  |
|        |                            |    |    |  |  |

# Select Indoor Unit

|                                                                                                    |                                                                | onents                                                   | Ductl <u>ess</u>                       | 5                 |                             | Clear |
|----------------------------------------------------------------------------------------------------|----------------------------------------------------------------|----------------------------------------------------------|----------------------------------------|-------------------|-----------------------------|-------|
|                                                                                                    |                                                                |                                                          |                                        | •                 |                             |       |
| Гуре                                                                                                    | Heat Pump                                                      | 0                                                        | LIGHT                                  | CONVICENCIAL SYS  | STEMS                       |       |
| Manufacturer                                                                                                    | LG                                                             |                                                          |                                        |                   |                             |       |
| Model                                                                                                    | LAU150HY<br>Premier LG                                         | 'V3 Art C<br>GRED                                        | cool                                   |                   |                             |       |
|                                                                                                    | Cooling                                                        | Heatin                                                   | Wai<br>Ig Dud                          | ranty             | 40.1/                       |       |
| TU Rated                                                                                                    | 15,000                                                         | 18,00                                                    | 00 Lab                                 | or                | 12 rear                     |       |
| EEDIEEDIU                                                                                                    | ISDE 25                                                        | 15                                                       | 12.5 Con                               | npressor          | 12 Year                     |       |
|                                                                                                    | Min                                                            | Max                                                      | 10.0                                   |                   |                             |       |
| ndoor Units                                                                                                    |                                                                |                                                          |                                        |                   |                             |       |
| door Unit Se<br>iyout                                                                                                    | lections                                                       | 1                                                        |                                        |                   |                             |       |
| door Unit Se<br>ayout<br>Cooling                                                                                            | 1<br>elections                                                 | 1                                                        | ВТ                                     | Us 13,1           | 693 / 16,611                |       |
| idoor Unit Se<br>ayout<br>Cooling<br>Heating                                                                                | lections                                                       | 1                                                        | BT                                     | Us 13,4<br>Us 9,4 | 693 / 16,611<br>472 / 9,472 |       |
| door Unit Se<br>iyout<br>Cooling<br>leating                                                                                 | Bedroon<br>LAN150F<br>Cooling<br>15,000<br>rd 13,693<br>Review | 1<br>1<br>1<br>1<br>1<br>1<br>1<br>1<br>1<br>1<br>9<br>9 | Efficiency<br>teating<br>8,000<br>,472 | Us 13,<br>Us 9,4  | 693 / 16,611<br>472 / 9,472 |       |
| door Unit Se<br>yout<br>Cooling<br>Heating<br>BTU R<br>BTU R<br>BTU R<br>BTU R<br>BTU R<br>BTU R<br>BTU R<br>BTU R<br>BTU R | Bedroon<br>LAN150F<br>Cooling<br>15,000<br>rd 13,693<br>Review | 1<br>1/1/1/1/1/1/1/1/1/1/1/1/1/1/1/1/1/1/1               | Efficiency<br>leating<br>9,472         | Us 13,<br>Us 9,4  | 693 / 16,611<br>472 / 9,472 |       |

• Touch the tan box under the progress bar to open Indoor Unit Selection tool

| 7 PM Thu Jul 21          |                    | Not Charging 🔲 |
|--------------------------|--------------------|----------------|
| ncel                     | Select Indoor Unit | Save           |
| 1 Bedroom #1             | •                  |                |
| Model Number C           | poling Heat        |                |
| LAN150HYV3 Hi Efficiency | 15,000             |                |
|                          |                    |                |
| QLS DUR. H               |                    |                |
|                          | *                  |                |
|                          |                    |                |
| LANIOUTIVOTILEIIdenty    |                    |                |
|                          |                    |                |
|                          |                    |                |

- Touch the Indoor Unit image
- Select the compatible IDU
- Save to return to the Option Ductless tab

- Install Button to select compatible optional and required parts
- Review button to display system Design Considerations

| K Back         |                      |                  |                    |               | Option 1 |                                      |           |
|----------------|----------------------|------------------|--------------------|---------------|----------|--------------------------------------|-----------|
| System         | Compo                | onents Du        | ictless            |               | Clear    |                                      |           |
| Outdoor Onit   |                      |                  |                    |               |          | System                               |           |
| Туре           | Heat Pump            | p                | LIGHT COMMERCIAL S | STEMS         |          | Total Product Discount               |           |
|                |                      |                  |                    | -             |          | Suggested Retail Price \$10.178      |           |
| Manufacturer   | LG                   |                  |                    |               |          | Finance Price with Discount \$10,178 |           |
| Mar al al      | LAU150HY             | YV3 Art Cool     |                    |               |          | Cash Price with Discount \$9,567     |           |
| Model          | Premier LGRED        |                  | Warranty           |               |          | Total Investment                     |           |
|                | Cooling              | Heating          | Parts              | 12 Year       |          | Cash Price with Discount \$9,567     |           |
| BTU Rated      | 15,000               | 18,000           | Labor              |               |          | Down Payment                         |           |
| SEER   EER   H | ISPF 25              | 15 13.5          | Compressor         | 12 Year       |          | Remaining Balance \$9,567            |           |
|                | Min                  | Max              |                    |               |          |                                      |           |
| Indoor Units   | 1                    | 1                |                    |               |          | Cash Price Finance Price             |           |
| Indoor Unit Co | loctions             |                  |                    |               |          | Recommend                            |           |
| indoor onit Se | lections             |                  |                    |               |          | 🔽 Cash Price                         |           |
| Layout         |                      |                  |                    |               |          | <b>\$9,567</b> Balance               |           |
| Cooling        |                      |                  | BTUs 13            | ,693 / 16,611 |          |                                      |           |
| Heating        |                      |                  | BTUs 9.            | 472 / 9.472   |          | EXAMPLE 5 year TRAINING (5% DF)      | 110       |
|                |                      |                  |                    |               |          | \$167.85 / mo. EXAMPLE 5 year TRAIN  | ING*      |
| 1              | Bedroon              | n #1             |                    |               |          | EXAMPLE Min Monthly TRAINING         |           |
|                | LAN150F              | HYV3 Hi Efficien | су                 | A             |          | \$151.65 / mo. EXAMPLE Min Monthly   | FRAINING* |
| BTU Rated      | 15,000               | 18,000           |                    | 1 -           |          | EXAMPLE 4 year TRAINING              |           |
| BTO Designe    | d <del>13,</del> 693 | 9,472            |                    |               |          | EXAMPLE 3 year TRAINING              |           |
| Install        | Review               | )                |                    |               |          | EXAMPLE 2 year TRAINING              |           |
| More           |                      |                  |                    |               |          |                                      |           |
| Notes          |                      |                  |                    |               |          | \$805.33 / mo. EXAMPLE 1 year TRAIN  | IING*     |
| AHRI           |                      |                  |                    |               |          |                                      |           |
| AT IN          |                      |                  |                    |               |          | <b>\$9,567</b> Balance               |           |

## Install Button

- Add Overall Job costs
- Adjust Labor hours
- Select compatible optional parts

#### **Review** Button

• View Design Considerations

| 4:22 PM Thu Jul 21     |          |          |                                       |                | 🕫 🗢 Not Charging 🔳 | 4:22 PM Thu Jul 21                                                                                    |                     |                         |                         |                  |                     | 🕈 🗢 Not Charging 📖 |
|------------------------|----------|----------|---------------------------------------|----------------|--------------------|----------------------------------------------------------------------------------------------------|---------------------|-------------------------|-------------------------|------------------|---------------------|--------------------|
| Cancel                 |          |          | Install                               |                | Save               | ve                                                                                                    |                     |                         | Design                  | Considerations   |                     | Done               |
| 1Day < <mark>1%</mark> | Risk     | 1        |                                       |                |                    | Values Used In Calculations<br>Indoor Cooling Temp.<br>Indoor Heating Temp.                           | 75 °F WB            |                         |                         |                  |                     |                    |
| Overall Job            |          |          |                                       |                |                    | Outdoor Cooling Temp.                                                                                 | 100 °F DB           |                         |                         |                  |                     |                    |
| Permit                 | 1        | each     | HVAC Permit \$                        | ) (j           | \$1.10             | Altitude                                                                                              | 2500 ft             |                         |                         |                  |                     |                    |
| $\oplus$               |          |          |                                       |                |                    | Farthest Pipe Length<br>Bends to Farthest IDU                                                         | 12.0 ft<br>0        |                         |                         |                  |                     |                    |
| LAU150HYV3 Art         | Cool Pr  | emier LG | SRED (Outdoor Unit)                   |                |                    | Bend Factor<br>Equivalent Pipe Length                                                                 | 0.5<br>12.0 ft      |                         |                         |                  |                     |                    |
| Labor                  | 4        | hours    | Standard Labor                        | ) (i)          | \$800.00           | Outdoor Unit                                                                                          | Г                   |                         | Adjustments             | ]                |                     |                    |
| Install Kit            | 1        | each     | Standard Install Kit                  | ) (j           | \$106.00           | Model                                                                                                 | DU BTU<br>Rated     | Temp.                   | Defrost                 | Altitude         | ODU BTU<br>Designed |                    |
| $\oplus$               |          |          |                                       |                |                    | LAU150HYV3 Art Cool<br>Premier LGRED                                                                  | 15,000<br>18.000    | 13.0%                   | *                       | -2.0%            | 16,611<br>9,472     |                    |
| LAN150HYV3 Hi          | fficiend | y (Wall⊺ | Mounted) - Bedroom #1                 |                |                    | Indoor Units                                                                                          |                     |                         |                         |                  |                     |                    |
| Labor                  | ٨        | bours    | Standard Labor                        | $(\mathbf{i})$ | \$200.00           |                                                                                                    |                     |                         | Adjustments             |                  |                     |                    |
| Labor                  | -        | ilouis   |                                       |                | \$000.00           | Model                                                                                                 | DU BTU<br>Rated     | IDU<br>Combination      | Equiv. Pipe<br>Length   | Altitude         |                     |                    |
| Install Kit            | 1        | each     | Standard Install Kit                  | (1)            | \$106.00           | LAN150HYV3 Hi Efficiency                                                                              | 15,000              | *                       | 0.0%                    | -8.7%            |                     |                    |
| lineset                | 12       | ft       | 3/8" x 5/8" Per ft.                   | (i)            | \$178.08           |                                                                                                    | 18,000              |                         | 0.0%                    | -0.7 70          |                     |                    |
| lndividual             | 1        | each     | INACTIVE - PREMTA100 - Call for Price | ) (j)          | \$0.00             | Model II                                                                                              | DU BTU<br>Adjusted  | ODU BTU<br>Designed     | ODU BTU                 | Available        | IDU BTU<br>Designed |                    |
| Control                |          |          |                                       |                |                    | LAN150HYV3 Hi Efficiency                                                                              | 13,693              | 16,611                  | 13,693 / 13,6           | 93 = 100.0%      | 13,693              |                    |
| <b>(+)</b>             |          |          |                                       |                |                    |                                                                                                    | 16,432              | 9,472                   | 16,432 / 16,4           | 32 = 100.0%      | 9,472               |                    |
|                        |          |          |                                       |                |                    | * No Adjustment Applied                                                                               |                     |                         |                         |                  |                     |                    |
|                        |          |          |                                       |                |                    | NOTE: All adjustments made above are estimates.<br>Outdoor unit designed capacity was calculated usin | na the followina fo | ormula:                 |                         |                  |                     |                    |
|                        |          |          | s                                     | Subtotal       | \$1,991.18         | ODU BTU Designed = ODU BTU Rated * (1 + Adjuste                                                       | ted Temperature S   | %) * (1 + Defrost Adjus | tment %) * (1 + Altitud | de Adjustment %) |                     |                    |
|                        |          |          |                                       |                |                    |                                                                                                    |                     | _                       |                         |                  |                     |                    |

# Navigation Menu

- View Schedule
- Touch Completed
- Job data is sent to the Management Portal at Job Completion

| Create Proposal |               | Customers - Updated 7/21/2022 4:26:14 PM           |               | =                               |
|-----------------|---------------|----------------------------------------------------|---------------|---------------------------------|
| Assigned        |               | Status: Arrived                                    | Call Notes    | Navigation                      |
| AI<br>07/21/22  | ><br>12:00 PM | Open Form<br>Present Completed                     | Call before a | Home                            |
| Accepted        |               | Customer Info                                      |               | Quick Proposal                  |
| Arrived         |               | 31320 Solon Rd<br>Solon, Ohio 44139                | $\langle$     | View Schedule                   |
| App Training    | ><br>5:00 PM  | Customer #:<br>Customer Class: IMP Demo 2021       |               | ◯ Search                        |
| Completed       |               | Territory:<br>Lead Source:                         |               | Schedule Jobs                   |
|                 |               | Phone: 330-123-4567<br>Mobile:                     |               | Why Choose Us? - Button 1       |
|                 |               | Email(s): june@imobilesupport.com Contact:         |               | A Company You Can Trust         |
|                 |               | Contact Phone:<br>Caller Phone:                    |               | Financing button 2              |
|                 |               | Call Specifics<br>Call #:                          |               | Affordable Pricing & Financing  |
|                 |               | Start: 7/21/22 5:00 PM<br>End: 7/21/22 6:00 PM     |               | Quality Installation - Button 3 |
|                 |               | Trade Type: HVAC<br>Item 1: Full System Change Out |               |                                 |
|                 |               | Item 2: IAQ<br>Item 3: AC Change Out               |               |                                 |
|                 |               |                                                    |               |                                 |
|                 |               |                                                    |               |                                 |

# More Settings

- Navigation Menu
- Scroll to More section
- Settings: User Defaults
- Changes to Settings will apply to new proposals ONLY

| PM Thu Jul 21  |               |                                     | T 🕆 Not Char          | rging 🖿 |
|----------------|---------------|-------------------------------------|-----------------------|---------|
| reate Proposal |               | Customers - Updated 7/21/2022       | 4:40:15 PM            | Ξ       |
| ssigned        |               | Status: Complete                    | Product Literature    |         |
|                |               |                                     | Call Notes More       |         |
| /21/22         | ><br>12:00 PM | Customer Info                       | Completion   (?) Help |         |
|                |               | App Training                        |                       |         |
| cepted         |               | 31320 Solon Rd<br>Solon, Ohio 44139 | 🚮 What's New          |         |
| rived          |               | Customer #·                         | View Existin          |         |
| mplotod        |               | Customer Class: IMP Demo 2021       |                       |         |
| impleted       |               | Territory:                          | (i) Check Versions    |         |
| op Training    | >             | Lead Source:                        |                       |         |
| 21/22          | 5:00 PM       | Phone: 330-123-4567                 | Download Past Jobs    |         |
|                |               | Mobile:                             |                       |         |
|                |               | Email(s): june@imobilesupport.com   | Settings              |         |
|                |               | Contact:                            | <b>3</b> -            |         |
|                |               | Contact Phone:                      | 0 My Profile          |         |
|                |               | Caller Phone:                       |                       |         |
|                |               | Call Specifics                      |                       |         |
|                |               | Call #:                             |                       |         |
|                |               | Start: 7/21/22 5:00 PM              |                       |         |
|                |               |                                     | le rivacy rollcy      |         |
|                |               | Item 1: Full System Change Out      |                       |         |
|                |               | Item 2: IAQ                         |                       |         |
|                |               | Item 3: AC Change Out               |                       |         |
|                |               |                                     |                       |         |
|                |               |                                     |                       |         |
|                |               |                                     |                       |         |
|                |               |                                     |                       |         |
|                |               |                                     |                       |         |

## User Proposal Defaults

|                                                               |          | oustomers opulied //2                                                                                                    | 1/2022 4:45:45 PM                                                                                                    |                                                                                                |
|---------------------------------------------------------------|----------|----------------------------------------------------------------------------------------------------|----------------------------------------------------------------------------------------------------|------------------------------------------------------------------------------------------------|
| Assigned                                                      | 12:00 BM | Status: Complete                                                                                                    | Cancel Sett<br>Jobs                                                                                                    | charable start                                                                                 |
| i7/21/22<br>Accepted<br>Completed<br>App Training<br>i7/21/22 | 12:00 PM | Customer Info<br>App Training<br>31320 Solon Rd<br>Solon, Ohio 44139<br>Customer #:<br>Customer Class: IMP Demo 2021<br>Territory:<br>Lead Source:<br>Phone: 330-123-4567<br>Mobile:<br>Email(s): june@imobilesupport.com<br>Contact:<br>Contact Phone:<br>Caller Phone:<br>Caller Phone:<br>Call Specifics<br>Call #:<br>Start: 7/21/22 5:00 PM<br>End: 7/21/22 6:00 PM<br>Trade Type: HVAC<br>Item 1: Full System Change Out<br>Item 2: IAQ<br>Item 3: AC Change Out | Default Trade Type  Proposals  Proposal Name - Use {Customer} to Custom Default Proposal for {Custom Default Proposal for {Custom Yes No Default Show Line Item Pricing Yes No Default Include Brochures With Proposal Yes No Default Parts Label Labor Label Labor Label Heat Exchanger Label Options Option 1 Name Custom | HVA<br>include the customer name<br>mer}<br>Yes<br>Yes<br>Yes<br>Warrant<br>Warrant<br>Warrant |

Enter a Custom Proposal Name for your customers or use the Company Default

**Recommended Proposal Settings:** 

- Show Model Number Yes
- Show Line Item Pricing No. Present a system price
- Include Brochures Yes

# Option Name and Description

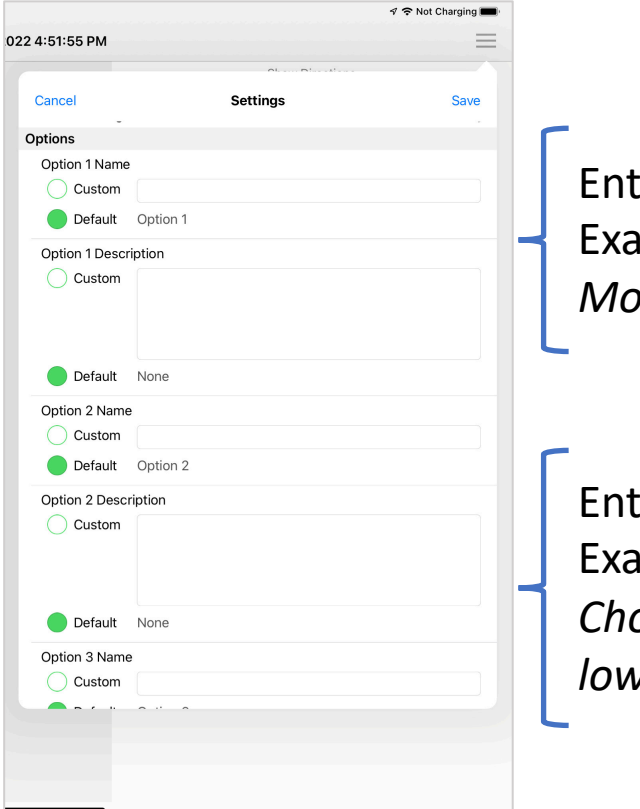

Enter a Custom Name Examples: *Most Efficient, Best Value* 

Enter a Custom Description Example: Choose this system for lower utility bills.

## Ductless Design Criteria and End-User Sales Tax

|                 |           |          |        | 1 ? ١   | lot Charging 🔳 |
|-----------------|-----------|----------|--------|---------|----------------|
| 22 4:51:55 PM   |           |          | 0      |         | =              |
| Cancel          |           | Set      | ttings |         | Save           |
| 🔵 Default       | None      |          |        |         |                |
| Option 3 Name   | e         |          |        |         |                |
| Custom          |           |          |        |         |                |
| Default         | Option    | 3        |        |         |                |
| Option 3 Desc   | cription  |          |        |         |                |
| Custom          |           |          |        |         |                |
|                 |           |          |        |         |                |
| Default         | None      |          |        |         |                |
| Ductless Design | Criteria  |          |        |         |                |
| <b>j</b>        |           | Cooling  | q      | Heating |                |
| Indoor Tempera  | rature    | 75       | °F WB  | 69      | °F DB          |
| Outdoor Tempe   | erature   | 100      | °F DB  | 0       | °F WB          |
| Altitude        |           | 2500     |        |         | ft             |
| Taxes & Fees    |           |          |        |         |                |
| Show Taxes &    | Fees by l | ine Item |        |         |                |
| $\oplus$        |           |          |        |         |                |
|                 |           |          |        |         |                |
|                 |           |          |        |         |                |
|                 |           |          |        |         |                |
|                 |           |          |        |         |                |

# Final thoughts:

|          | 1                  | 🗢 Not Charging 🗖 |   |
|----------|--------------------|------------------|---|
|          |                    | =                | Ē |
| Produ    | uct Literature     |                  |   |
| More     |                    |                  |   |
| ?        | Help               |                  |   |
|          | What's New         |                  |   |
|          | Refresh Data       |                  |   |
| i        | Check Versions     |                  |   |
| ¢        | Download Past Jobs |                  |   |
| -0<br>-0 | Settings           |                  |   |
| Ω        | My Profile         |                  |   |
| G        | Logout             |                  | - |
|          | Privacy Policy     |                  |   |

## Visit My Profile to change your Password

Please Logout of the app at the end of
 each week. It's Good Housekeeping!